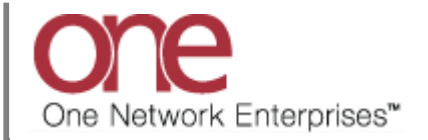

## Introduction

This document provides a quick guide for Carriers and Vendors explaining how to confirm a soft appointment that was made by your Shipper using the One Network system.

Appointments are typically scheduled by Carriers or Vendors, but the Shipper has the ability to schedule as well. The Shipper can schedule a soft appointment which is used to "reserve" an appointment date/time slot for the Carrier or Vendor. This soft appointment will last for a defined period of time before the appointment's start time. Before that time expires, the Carrier or Vendor would need to confirm the soft appointment to a regular/confirmed type of appointment – if that is not done, when the time expires, the soft appointment would be cancelled.

## **Rescheduling a Soft Appointment**

- 1. Login to the One Network system as a Carrier.
- 2. Find the Shipment or Movement where the Shipper has scheduled a soft appointment that you wish to confirm.

On the **Shipment Summary** screen, you can tell that a soft appointment has been made as it displays with the words **Confirm Live** with an icon next to it representing a soft appointment.

| one          | Shipment13                | 68 - Shipm           | ents : by Shiរុ                      | oment No                       |                                                  | * 8 ×                                                 | <b>⊒</b> 0 (                | QA Carrier<br>One Buelow Transport<br>QACarrier@One Buelow | TMS.CARRIER_MANAG<br>v Transport | er 🗸                  |
|--------------|---------------------------|----------------------|--------------------------------------|--------------------------------|--------------------------------------------------|-------------------------------------------------------|-----------------------------|------------------------------------------------------------|----------------------------------|-----------------------|
| Q            | Q Filters (edit): [State: | Awaiting,Tendered,Co | nfirmed,Pick Ready,Intransi          | it,Delivery][Retrieve          | For: Last 30 Days][Shipment: Shipmen             | (1368)                                                |                             |                                                            |                                  | F-1                   |
| earch        | Movement                  | Shipment             | Shipper                              | Consignee                      | Pickup                                           | Delivery                                              | Links                       | State/<br>Status                                           | Carrier                          | Eq/<br>Stops/<br>Size |
| me           | M-7603223 N               | Shipment1368         | QA Ship Loc 1<br>Charlotte, NC 28212 | QA Rcv Loc 1<br>Oaks, PA 19456 | 8/30/2022 4:59 PM - 4:59 PM CDT<br>Appt Required | 8/31/2022 2:00 PM - 3:00 PM CDT<br>[ Confirm Live 2 ] | History Tracking<br>Charges | Confirmed/<br>Appointment Scheduled -<br>Delivery          | One Buelow<br>Transport          | Dry Van               |
| olems        |                           |                      |                                      |                                | Soft appointment                                 | t that is waiting to                                  |                             | -                                                          |                                  |                       |
| <b>e</b> rts |                           |                      |                                      |                                | be confirmed                                     |                                                       |                             |                                                            |                                  |                       |
| 0            |                           |                      |                                      |                                |                                                  |                                                       |                             |                                                            |                                  |                       |
| its          |                           |                      |                                      |                                |                                                  |                                                       |                             |                                                            |                                  |                       |
|              |                           |                      |                                      |                                |                                                  |                                                       |                             |                                                            |                                  |                       |
| Favs         |                           |                      |                                      |                                |                                                  |                                                       |                             |                                                            |                                  |                       |
|              |                           |                      |                                      |                                |                                                  |                                                       |                             |                                                            |                                  |                       |
|              | 4                         |                      |                                      |                                |                                                  |                                                       |                             | _                                                          | _                                | ,                     |
| )            | Viewing 1-1 of 1          |                      |                                      |                                |                                                  |                                                       |                             | Expor                                                      | t to CSV View Route              | e Actions             |

3. Select the **Confirm Live** link, and the **Appointment Reservation** screen displays.

Under **Appointment Type**, it will show **Soft** indicating this is a soft appointment and next to that will be a **Confirm** link.

Under **Remaining Time**, it displays the amount of time before the soft appointment expires – if a soft appointment expires, it will then be cancelled.

Under the **Reservation** section, you can see the start date/time for the soft appointment that was made by the Shipper.

| vi                                                                                                    | iew Live Delivery Appointment                                                                                                    | C     QC     QA Carrier     One Buelow Transport TMSCARRIER, MANAGER     ▼       QACarrier@One Buelow Transport     QACarrier@One Buelow Transport                                                           |
|----------------------------------------------------------------------------------------------------|----------------------------------------------------------------------------------------------------|----------------------------------------------------------------------------------------------------|
| Search Res<br>Home<br>Problems                                                                                                    | ervation Shipments<br>* Shipment: Shipment 1366 Add<br>Site: 0A Roy Lot<br>* Type: Delivery V Live V<br>Movement: Kr-563223<br>Target: 8/31/2022 4:59 PM CDT 0 0 0<br>Notes: View/Add Notes | Reservation ld: 649219684<br>Appointment Type: Soft Confirm<br>Remaining Time: 1D 16H 47M<br>Contact:<br>Phone:<br>Lead: 1 Pallet/50 Pound/30 Curt:<br>Remaining time before the soft<br>appointment expires |
| Alerts<br>Persection of the section of the section of | rvation<br>Slot Type<br>2022 2:00 PM CDT Regular (Live)                                                                                                    | Suppler Partners: One Belveuu Enterprises<br>Max Candidates: 5 V                                                                                                    |
| Switch                                                                                                    | Soft Appointment Date/Time<br>made by the Shipper                                                                                                    |                                                                                                    |
|                                                                                                    |                                                                                                    | Reschedule Appointment Actions •                                                                                                    |

4. To Reschedule this soft appointment, select the **Reschedule Appointment** link in the lower right side of the screen

| one                  | View Live Delivery Appointment                                                                                                    |                                                                                                    |   | æ ×                       | ≡ (1      | CarrierATransMgr TEST1<br>CarrierTransMgr®ole<br>CarrierATransMgr@CarrierA | •     |
|----------------------|----------------------------------------------------------------------------------------------------|----------------------------------------------------------------------------------------------------|---|---------------------------|-----------|----------------------------------------------------------------------------|-------|
| Q<br>Search<br>Home  | * Shipment: AutoCheck/Lifts: Add More<br>Site: CustomerAData DC<br>* Type: Delivery W Uve W<br>Treget Date: 25/11/2022 16/54 CST W 0/4 | Reservation ID: 65/02/24<br>Appointment Type: EX Conferen<br>Remaining Time: 210 DT ISIM<br>Centers:<br>Phane: |   |                           |           |                                                                            |       |
| Problems             | Tenentia                                                                                                    | Laad<br>Suppler Partners: CustomerA<br>Max Candidates: 3                                                       |   |                           |           |                                                                            |       |
| Alerts               | P <sup>P</sup> Start Time Slot Type<br>25/11/22 10:00 CST Regular                                                                      |                                                                                                    |   |                           |           |                                                                            |       |
| Switch<br>Menus/Favs |                                                                                                    |                                                                                                    |   |                           |           |                                                                            |       |
|                      |                                                                                                    |                                                                                                    |   |                           |           |                                                                            |       |
|                      |                                                                                                    |                                                                                                    | 2 | Reschedule<br>Appointment |           |                                                                            |       |
| ۲                    | Reservation Shipments                                                                                                    |                                                                                                    |   |                           | @ Resched | dule Appointment / ctions +                                                | Apply |

5. Follow the reschedule steps including reason code population.

| one                    | View Live Delivery Appointment                                                               |                                                                                             |                                                                       | Image: State State |
|------------------------|----------------------------------------------------------------------------------------------|---------------------------------------------------------------------------------------------|-----------------------------------------------------------------------|----------------------------------------------------------------------------------------------------|
| <b>Q</b><br>Search     | * Shipment: AutoScheduleTest Add Mare<br>Site: CustomerA-Datas DC<br>* Type: Delivery V Date | Reservation fit: 849769224<br>Appointment Type: Soft Confirm<br>Remaining Time: 210 17H SBM |                                                                       |                                                                                                    |
| Home                   | Target Date: 25/11/2022 16:54 CST 0 0 0                                                      | Contact:<br>Phone:<br>Load:                                                                 |                                                                       |                                                                                                    |
| Problems               |                                                                                              | Supplier Partners: CustomarA<br>Max Candidates: 3                                           |                                                                       |                                                                                                    |
| Alerts                 | Reservation<br>[2 <sup>4</sup> Start Time Elist Type<br>25/11/22 10:00 CST Regular           |                                                                                             |                                                                       |                                                                                                    |
| Switch                 |                                                                                              |                                                                                             | X.                                                                    |                                                                                                    |
| Menus/Favs             |                                                                                              |                                                                                             | • Reson Code     v  Description     Reschedule Appointment     C Cose |                                                                                                    |
|                        |                                                                                              |                                                                                             |                                                                       |                                                                                                    |
|                        |                                                                                              |                                                                                             |                                                                       |                                                                                                    |
|                        |                                                                                              |                                                                                             |                                                                       |                                                                                                    |
|                        | Reservation Shipments                                                                        |                                                                                             |                                                                       |                                                                                                    |
| Litter litter 0.600 or | anabunik com lamalnublic franderDanal izn7clau/COW SchadulinaWidea##                         |                                                                                             |                                                                       | Reschedule Appointment     Actions - Apply                                                                                                    |

6. Once the Reschedule is complete you will need will receive a message confirming the reschedule was successful.

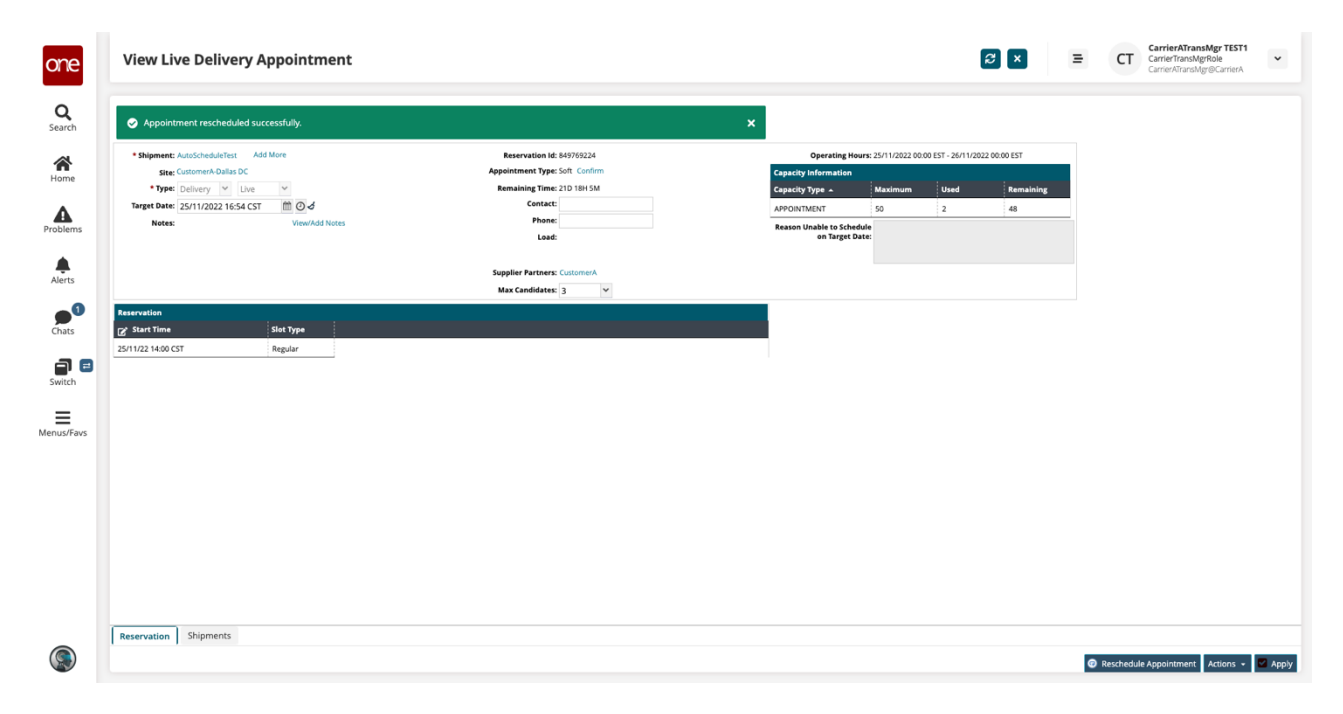

7. The final step is to then confirm the appt using he **Confirm** Link under **Appointment Type**.

| one                | View Live Delivery Appointment        |                               |                                              | 8×               | ≡ ст       | CarrierATransMgr TEST1<br>CarrierTransMgrRole<br>CarrierATransMgr@CarrierA | •     |
|--------------------|---------------------------------------|-------------------------------|----------------------------------------------|------------------|------------|----------------------------------------------------------------------------|-------|
| <b>Q</b><br>Search | Appointment rescheduled successfully. | ×                             |                                              |                  |            |                                                                            |       |
| ~                  | Shipment: AutoScheduleTest Add More   | Reservational 010700221       | Operating Hours: 25/11/2022 00:00 EST - 26/1 | 1/2022 00:00 EST |            |                                                                            |       |
| Home               | Site: CustomerA-Dallas DC             | Appointment ype: Soft Confirm | Capacity Information                         |                  |            |                                                                            |       |
|                    | Target Date: 25/11/2022 16:54 CST     | Remaining Terres Die felten   | Capacity Type A Maximum Used                 | Remaining        |            |                                                                            |       |
| Problems           | Notes: View/Add Notes                 | Phone:                        | Reason Unable to Schedule                    | 40               |            |                                                                            |       |
|                    |                                       | Load:                         | on Target Date:                              |                  |            |                                                                            |       |
| <b>.</b>           |                                       | Supplier Partners: CustomerA  |                                              |                  |            |                                                                            |       |
| Alerts             |                                       | Max Candidates: 3 💙           |                                              |                  |            |                                                                            |       |
| <b>_</b> 0         | Reservation                           |                               |                                              |                  |            |                                                                            |       |
| Chats              | Z <sup>*</sup> Start Time Slot Type   |                               |                                              |                  |            |                                                                            |       |
| <b>a</b> 🗉         | Lorinza moo can region                |                               |                                              |                  |            |                                                                            |       |
| Switch             |                                       |                               |                                              |                  |            |                                                                            |       |
| =                  |                                       |                               |                                              |                  |            |                                                                            |       |
| Menus/Favs         |                                       |                               |                                              |                  |            |                                                                            |       |
|                    |                                       |                               |                                              |                  |            |                                                                            |       |
|                    |                                       |                               |                                              |                  |            |                                                                            |       |
|                    |                                       |                               |                                              |                  |            |                                                                            |       |
|                    |                                       |                               |                                              |                  |            |                                                                            |       |
|                    |                                       |                               |                                              |                  |            |                                                                            |       |
|                    |                                       |                               |                                              |                  |            |                                                                            |       |
|                    |                                       |                               |                                              |                  |            |                                                                            |       |
|                    |                                       |                               |                                              |                  |            |                                                                            |       |
|                    | Reservation Shipments                 |                               |                                              |                  |            |                                                                            |       |
|                    |                                       |                               |                                              |                  | Reschedule | Appointment Actions •                                                      | Apply |
|                    |                                       |                               |                                              |                  |            |                                                                            |       |

8. Once done, a success message displays and under **Appointment Type** it will show **Confirmed** indicting that this soft appointment has now been moved to a regular/confirmed appointment.

| one                        | View Live Delivery Appointment                                                                                                    | Image: Second Second |
|----------------------------|----------------------------------------------------------------------------------------------------|----------------------------------------------------------------------------------------------------|
| <b>Q</b><br>Search         | Reservation Shipments  Appointment confirmed successfully.                                                                                                    | ×                                                                                                    |
| Home<br>Problems<br>Alerts | Shipment: Shipment: Sie C Add     Site: CA Rov Loc 1     Type: Delivery V Love V Movement: M-7603223     Target: 8/31/2022 4:59 PM CDT 100 0 0     Notes: View/Add Notes | Reservation Id: 849219684 Appointment Type: Confirmed Contect Phone: Load: 1 Paller/50 Pound/30 Cut: Supplier Partners: One Bellveau Enterprises Max Candidates: 5                                                                                                    |
| Chats<br>Chats<br>Switch   | Reservation         Slot Type           2f Start Time         Slot Type           B/31/2022 2:00 PM CDT         Regular (Live)                                           |                                                                                                    |
| ۲                          | ¢.                                                                                                    | Reschedule Appointment     Gracel Appointment     Actions      Actions      Actions                                                                                                    |

9. If you return to the **Shipment Summary** screen and refresh it, you will now see that is shows as a confirmed appointment with an appointment reservation ID number.

| Ship     | ment136                             | 8 - Shipme                       | ents : by Ship                       | ment No                         |                                                  | <b>*</b> 2 ×                                          | <b>=○</b> (                 | QA Carrier<br>One Buelow Transport<br>QACarrier@One Buelow | TMS.CARRIER_MANAG       | SER          |
|----------|-------------------------------------|----------------------------------|--------------------------------------|---------------------------------|--------------------------------------------------|-------------------------------------------------------|-----------------------------|------------------------------------------------------------|-------------------------|--------------|
| Q Filter | <b>'s (<u>edit</u>):</b> [State: Av | vaiting,Tendered,Con<br>Shipment | irmed,Pick Ready,Intransit           | Delivery][Retrieve<br>Consignee | For: Last 30 Days][Shipment: Shipment<br>        | Delivery                                              | Links                       | State/<br>Status                                           | Carrier                 | Eq/<br>Stops |
|          | M-7603223 🕅                         | Shipment1368                     | QA Ship Loc 1<br>Charlotte, NC 28212 | QA Rcv Loc 1<br>Oaks, PA 19456  | 8/30/2022 4:59 PM - 4:59 PM CDT<br>Appt Required | 8/31/2022 2:00 PM - 3:00 PM CDT<br>[ 849219684 Live ] | History Tracking<br>Charges | Confirmed/<br>Appointment Scheduled -                      | One Buelow<br>Transport | Size<br>Dry  |
|          |                                     |                                  |                                      |                                 |                                                  | /                                                     |                             |                                                            |                         |              |
|          |                                     |                                  |                                      |                                 | Confirmed appointr<br>Appointment Reser          | nent with an<br>vation ID number                      |                             |                                                            |                         |              |
|          |                                     |                                  |                                      |                                 |                                                  |                                                       |                             |                                                            |                         |              |
|          |                                     |                                  |                                      |                                 |                                                  |                                                       |                             |                                                            |                         |              |
|          |                                     |                                  |                                      |                                 |                                                  |                                                       |                             |                                                            |                         |              |
|          |                                     |                                  |                                      |                                 |                                                  |                                                       |                             |                                                            |                         |              |
|          |                                     |                                  |                                      |                                 |                                                  |                                                       |                             |                                                            |                         |              |
|          |                                     |                                  |                                      |                                 |                                                  |                                                       |                             |                                                            |                         |              |